## LISTE DES IMAGES

| Image 2.1 Site d'application Visme 27                                          |
|--------------------------------------------------------------------------------|
| Image 2.2 Registre un compte Visme 28                                          |
| Image 2.3 Sélectionner créer un nouveau (create new) et cliquer nouveau projet |
| ( <i>new projet</i> )                                                          |
| Image 2.4 Sélectionner de modèle au besoin                                     |
| Image 2.5 Foctionnalités pouvant être utilisées sur Visme                      |
| Image 2.6 Télécharger et partager les conceptions                              |
| Image 2.7 Foctionnalités vidéo                                                 |
| Image 4.1 Page sommaire                                                        |
| Image 4.2 Page avant propos 63                                                 |
| Image 4.3 Page matériel 64                                                     |

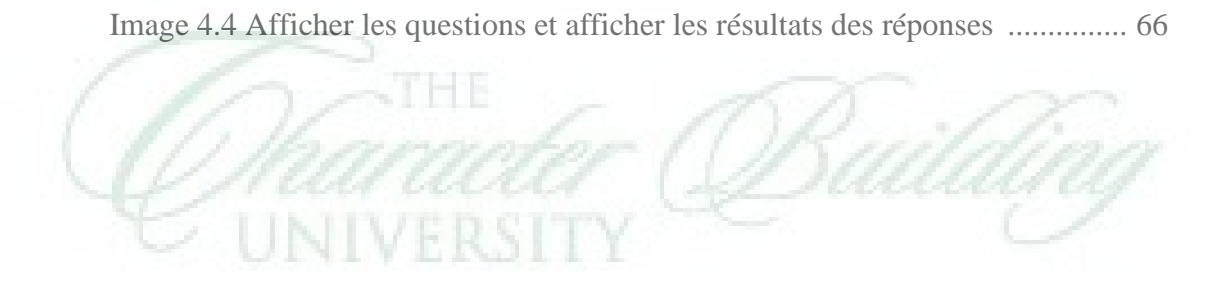